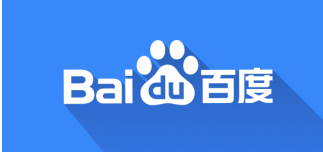

# 电子执照使用指导培训

# 商业风险审核部

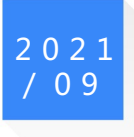

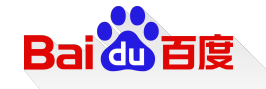

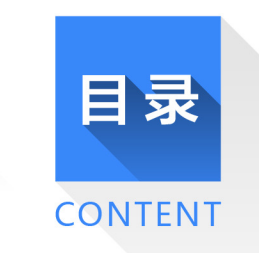

# 01 电子执照介绍

02 电子执照的法人认领及授权操作介绍

03 电子执照开户使用操作指导

04 Q&A

01 电子执照的法人认领及授权操作

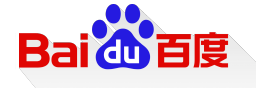

#### 下载说明

- > 电子营业执照的首次领取只能由企业法定代表人通过手机等移动终端完成。
- ≻ 企业法定代表人领取手机版电子营业执照后,可自行或授权证照管理人员保管、持有、使用电子营业执照。
- > 企业法定代表人或者证照管理人员可授权办事人持电子营业执照办理相关的政务、商务、公共服务等业务。证照管理员和办事人员经过授权后可下载电子营业执照并使用。
- ▶ 企业对电子营业执照管理和授权使用的合法性、真实性、合理性等负责。

# 第1步 在微信/百度app搜索进入电子营业执照小程序,点击"下载执照",输入身份 信息确认,授权实名信息验证。

| 1969                 | B088)650          | 244.6                                                                                                    |                                                                            | 5/2.8                     | (10)(2)(10)(10)(10)(10)(10)(10)(10)(10)(10)(10 |
|----------------------|-------------------|----------------------------------------------------------------------------------------------------|----------------------------------------------------------------------------|---------------------------|------------------------------------------------|
|                      |                   | < 实名认证                                                                                                    | ·•• •                                                                      | < WeChat                  | ·• @                                           |
| 用自己使用执照              |                   | 姓 名 请输入您的姓                                                                                                    | 8                                                                          |                           |                                                |
| 🛞 H-H                | 🛄 出示扶照            | 身份证号 请输入您的身                                                                                                    | <del>0</del> 29                                                            |                           | 2.                                             |
| 世权给人使用执踪             |                   | 手机号码 请输入您的手                                                                                                    | 机号码                                                                        | 实名(                       | 自息验证                                           |
| <b>建</b><br>将农纳人使用款用 | 2010年1月1日         | 011                                                                                                    |                                                                            | 機能減利服务 申请批证<br>与当前提供面付实名为 | 今建交的成名、身份证是否<br>1首体息一致,是否接权能<br>证?             |
| 下載決測 (使用扶削前書)        | 下载的)所()           | 温馨提示:                                                                                                    |                                                                            |                           |                                                |
| <b>业</b><br>下载执照     | <b>直着已下载</b> 执照   | <ol> <li>1.在下電电子型宏技振行</li> <li>2.描录入型的实名信息。</li> <li>2.描次误入图交时,请正的实名信息,下次下载扶损应的实名信息,下次下载扶损应。</li> <li>3.实名信息贴证时,请正</li> </ol> | 1, 需要非常或行头名以<br>1時"先許"保存忽录入<br>1可以帮密快速完成項<br>1時"把控告记", 将会                  | 报                         | KABAE                                          |
| 曾理我的扶照               |                   | 校验输入的信息是否正确显示<br>古信息一致。                                                                                                    | 物信支付领手用户的实                                                                 |                           |                                                |
| REELAR FINIS         | 88 ②<br>其他应用 使用软助 | 4、实名信息胎证通过指,<br>名认证。并下驱电子登业执用<br>5.加量实名认证失败。可<br>小程序、电子营业执照APPT<br>6.市场主体的活定代表/<br>道会或外操人员,调制市场当                              | (2) 注行人動に別,完成実<br>(2)<br>(更換其他电子管业医問<br>(或相关负责人如果是用<br>(体注管管塔的登记和关<br>(1)) |                           |                                                |

第2步确认同意相关平台提供的身份核验协议,进入下一步开始人脸识别 和语音识别环节。

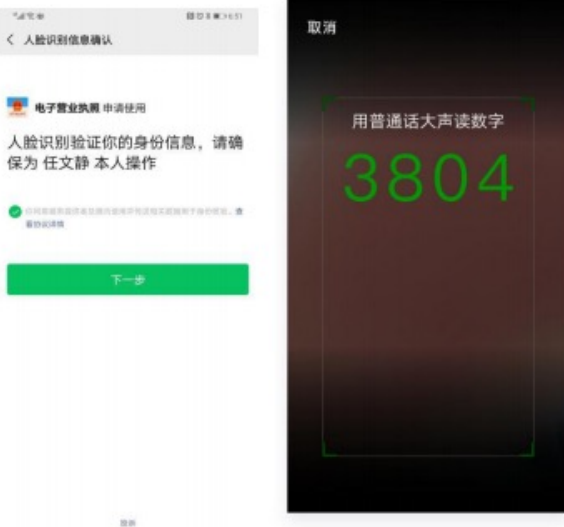

技术业网: 010-86355313 更多>>

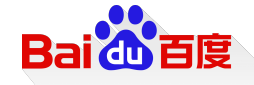

# 第3步通过人脸识别后,选择公司所在的登记地,显示当前可下载 的电子营业执照,然后选择公司名称就可以下载电子营业执照。

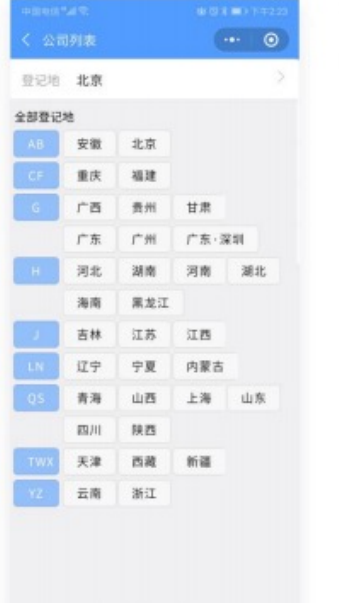

| \$                                                                                                    | 27-012-164                   |                                                                                     |
|----------------------------------------------------------------------------------------------------|------------------------------|-------------------------------------------------------------------------------------|
| 登记地 天津                                                                                                    | 1                            |                                                                                     |
| 已重询出1条记                                                                                                    | 最:<br>                       |                                                                                     |
| 天津光武科技<br>91120118MA(<br>天津市                                                                                                    | 有限公司<br>D6CWHR4B             | 办事人                                                                                 |
| 温馨提示:<br>1.8次代<br>第零员: 8次代<br>用处理办案: 8次代<br>用处理办理办法。<br>2.请就择对<br>人规学型研究。<br>3.下程成功<br>4.反服常是。<br>有对的全点。<br>有<br>对对合金。<br>有<br>成功。 | 人: 营业供用上的法<br>表人指定的供用管理。<br> | 定代表人、征照<br>员、办事人: 便<br>加"进行电子量业<br>的调整"执照"来原始。<br>亦可将<br>而如何<br>力或者提供是高<br>方式或者提供是高 |

第4步选择要下载的执照,点击进入,输入联系电话并勾选同意《执照下 载声明》即可成功下载电子营业执照,初始密码为:123456。

|                             |                                  | ad 40 💷 )                         |
|-----------------------------|----------------------------------|-----------------------------------|
|                             | 下载电子营业执照                         | ••• • •                           |
| 名称う                         | 天津光武科技有限公司                       | í.                                |
| 统一代码                        | 91120118MAD6CWHR                 | 4B                                |
| 登记地 5                       | 天津市                              |                                   |
| 电话号码 计                      | 清输入您的电话                          |                                   |
| → 我已尚读并<br>這種提示:<br>1.請請认じ  | TE<br>TE                         | 现后开始下                             |
| 登电子营业执行                     |                                  | 0                                 |
| 1                           | Z                                | 3                                 |
| 1<br>4                      | 5<br>/xL                         | 3<br>017<br>6                     |
| 1<br>4<br>6+11<br>7<br>PORS | 2<br>Asc<br>5<br>JRL<br>8<br>TUV | 3<br>ртр<br>6<br>мно<br>9<br>мхуг |

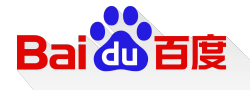

# 查看已下载执照

点击查看已下载执照,可查询出本人名下已下载的所有执照记录。点击其中一个执照,输入执照密码进行验证,可查看执照页面详情、执照变动及执照领用情况。

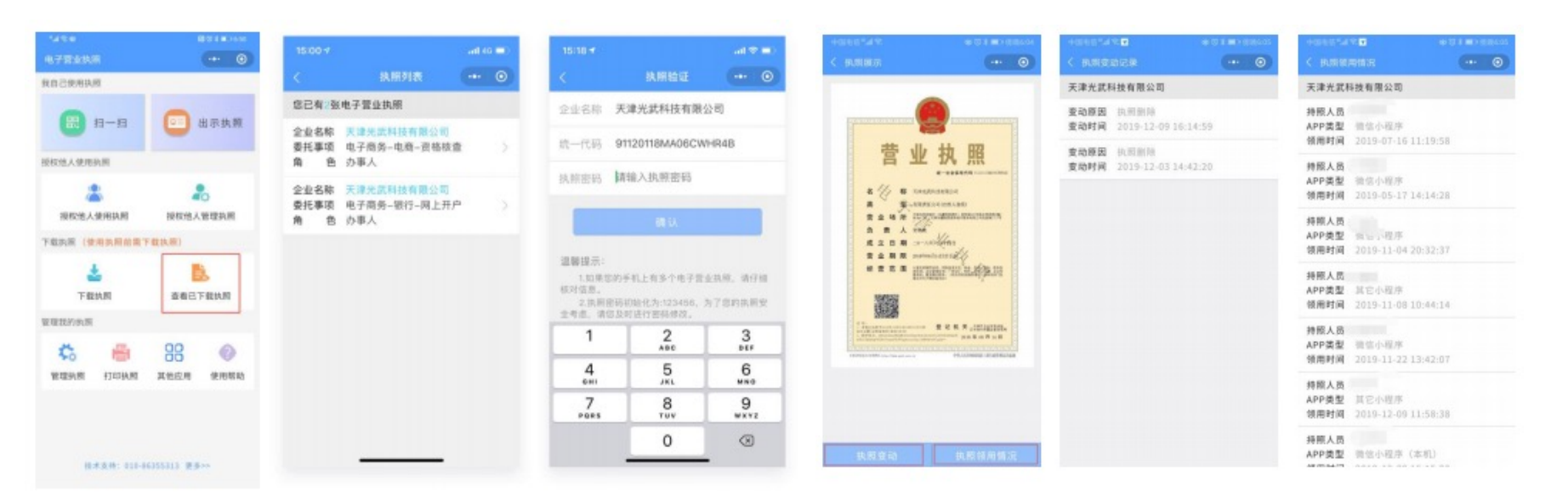

# Bai db 百度

# 授权他人管理

法定代表人可自行授权证照管理人员管理、保管、持有、使用电子营业执照。拥有"下级授权"管理权限的证照管理员可授权他人使用执照

#### 1. 查看管理员列表

点击授权他人管理执照,选择相应企业,可查看证照管理员列表。

| 1128            | 10 U I #10 650   | 3:32 ୶                                    |                             | 3:32         |
|-----------------|------------------|-------------------------------------------|-----------------------------|--------------|
|                 | ··· (0)          | < 抓用列表                                    |                             |              |
| 我自己使用执照         |                  | 您已有1张电子营业执照                               | R.                          | 天津光          |
| <b>B</b> n-n    | 😑 出示执照           | 企业名称 天津光武科<br>統一代码 91120118M<br>角 色 法定代表人 | 技有限公司<br>A05CWHR4B          | 送報管<br>> 手机号 |
| 提权他人使用执照        |                  |                                           |                             | 证照管          |
| *               | 20               | 温馨提示:<br>1.请点击选择您需要使                      | 用的执照。如果它需要                  | 手机号          |
| 授权他人使用执照        | 授权信人管理执照         | 用的电子营业执照不在列表                              | (中, 请刘哲页下取电子                | 2 近期管        |
| 下載訊服 (使用訊服前業下載書 | .60.)            | 2.不要删除或卸载电子<br>卸载后,电子营业执照将4               | *营业执照小程序,删除<br>全删除,下次安装时需要  | 或<br>重 手机号   |
| *               | 6                | 普下载。<br>3.如发现电子管业执用<br>不符的,可到电子营业执用       | 1.加载信息与实际登记信<br>1发料登记机关进行核准 | 三 近照智        |
| 下载执照            | 查看已下载执踪          | 2.                                        |                             | 手机号          |
| 能理我的执照          |                  |                                           |                             |              |
| C =             | 88 0             |                                           |                             |              |
| 管理执照 打印执照 其     | 他应用 使用帮助         |                                           |                             |              |
|                 |                  | 正在同时使用 W                                  | LAN 和移动数据                   |              |
| 技术支持: 010-86355 | 313 <b>25</b> >> |                                           |                             |              |

|       | 员列表          | 0           |
|-------|--------------|-------------|
| 天津光武科 | 技有限公司        |             |
| 证照管理员 | 刘            | 详细性息        |
| 手机号码  | 151*****2865 | 执照信息        |
| 证照管理员 | 86           | 详细性思        |
| 手机号码  | 135****1147  | 执限信息        |
| 证照管理员 | 10           | 洋田弘息        |
| 手机号码  | 189*****965  | 执照信息        |
| 证照管理员 | 苏            | 详细性思        |
| 手机号码  | 155*****2925 | 14.60-UL-01 |

# 2. 添加管理员

法定代表人录入证照管理员的相关信息和相应的权限。信息保存成功后,该证照管理员可以去下载执照并进行使用。若勾选"下级授权",这管理员可授权他人使用执照。

|         | ut! 🗢 🚥     | SAVE BOILDING                                                                             |
|---------|-------------|-------------------------------------------------------------------------------------------|
|         | ·**         | < 添加证照整理员 @                                                                               |
| 被有限公司   |             | 人员姓名 请输入管理员姓名                                                                             |
|         | 祥福信息        | 身份证号 请输入管理员身份证号码                                                                          |
|         | 扶刑信息        | <b>手約展開 (市地)、10日開日 千約 5,00</b>                                                            |
|         | 详细信息        | 子机专同 前带八首建四子机专同                                                                           |
|         | 民制度書        | 企业名称 电子营业执照测试企业1                                                                          |
|         | 14级信息       | 统一代码 ZZJGD1584690971234                                                                   |
|         | 扶邪信息        | 68.1                                                                                      |
|         | 林田田泉        | 89.26                                                                                     |
|         | 19,89102.05 | 48.39                                                                                     |
| 添加证料管理员 |             | 温馨提示:<br>1.一个公司暂时只允许增加五个证款管理员。<br>2.适定代表人和说照管理员就予执助管理的相应<br>的权限时。默认权限有出示执助,应用登录、电子签<br>名。 |

# Bai db 百度

# 授权他人管理

法定代表人可自行授权证照管理人员管理、保管、持有、使用电子营业执照。拥有"下级授权"管理权限的证照管理员可授权他人使用执照

#### 1. 查看管理员列表

点击授权他人管理执照,选择相应企业,可查看证照管理员列表。

| 1128            | 10 U I #10 650   | 3:32 ୶                                    |                             | 3:32         |
|-----------------|------------------|-------------------------------------------|-----------------------------|--------------|
|                 | ··· (0)          | < 抓用列表                                    |                             | ⊙ < ₩.       |
| 我自己使用执照         |                  | 您已有1张电子营业执照                               | R.                          | 天津光          |
| <b>B</b> n-n    | 😑 出示执照           | 企业名称 天津光武科<br>統一代码 91120118M<br>角 色 法定代表人 | 技有限公司<br>A05CWHR4B          | 送報管<br>> 手机号 |
| 提权他人使用执照        |                  |                                           |                             | 证照管          |
| *               | 20               | 温馨提示:<br>1.请点击选择您需要使                      | 用的执照。如果它需要                  | 手机号          |
| 授权他人使用执照        | 授权信人管理执照         | 用的电子营业执照不在列表                              | (中, 请刘哲页下取电子                | 2 近期管        |
| 下載訊服 (使用訊服前業下載書 | .60.)            | 2.不要删除或卸载电子<br>卸载后,电子营业执照将4               | *营业执照小程序,删除<br>全删除,下次安装时需要  | 或<br>重 手机号   |
| *               | 6                | 普下载。<br>3.如发现电子管业执用<br>不符的,可到电子营业执用       | 1.加载信息与实际登记信<br>1发料登记机关进行核准 | 三 近照智        |
| 下载执照            | 查看已下载执踪          | 2.                                        |                             | 手机号          |
| 能理我的执照          |                  |                                           |                             |              |
| C =             | 88 💿             |                                           |                             |              |
| 管理执照 打印执照 其     | 他应用 使用帮助         |                                           |                             |              |
|                 |                  | 正在同时使用 W                                  | LAN 和移动数据                   |              |
| 技术支持: 010-86355 | 313 <b>25</b> >> |                                           |                             |              |

|       | 员列表          | 0           |
|-------|--------------|-------------|
| 天津光武科 | 技有限公司        |             |
| 证照管理员 | 刘            | 详细性息        |
| 手机号码  | 151*****2865 | 执照信息        |
| 证照管理员 | 86           | 详细性思        |
| 手机号码  | 135****1147  | 执限信息        |
| 证照管理员 | 10           | 洋田弘息        |
| 手机号码  | 189*****965  | 执照信息        |
| 证照管理员 | 苏            | 详细性思        |
| 手机号码  | 155*****2925 | 14.60-UL-01 |

# 2. 添加管理员

法定代表人录入证照管理员的相关信息和相应的权限。信息保存成功后,该证照管理员可以去下载执照并进行使用。若勾选"下级授权",这管理员可授权他人使用执照。

|         | ut! 🗢 🚥     | SAVE BOILDING                                                                             |
|---------|-------------|-------------------------------------------------------------------------------------------|
|         | ·**         | < 添加证照整理员 @                                                                               |
| 被有限公司   |             | 人员姓名 请输入管理员姓名                                                                             |
|         | 祥福信息        | 身份证号 请输入管理员身份证号码                                                                          |
|         | 扶刑信息        | <b>手約展開 (市地)、10日開日 千約 5,00</b>                                                            |
|         | 详细信息        | 子机专同 前带八首建四子机专同                                                                           |
|         | 民制度書        | 企业名称 电子营业执照测试企业1                                                                          |
|         | 14级信息       | 统一代码 ZZJGD1584690971234                                                                   |
|         | 扶邪信息        | 68.1                                                                                      |
|         | 林田田泉        | 89.26                                                                                     |
|         | 19,89102.05 | 48.39                                                                                     |
| 添加证料管理员 |             | 温馨提示:<br>1.一个公司暂时只允许增加五个证款管理员。<br>2.适定代表人和说照管理员就予执助管理的相应<br>的权限时。默认权限有出示执助,应用登录、电子签<br>名。 |

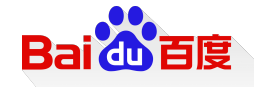

#### 3. 更改管理员信息

在证照管理员详细信息页中,法定代表人可更改管理员的姓名、身份证号、 手机号,如果该证照管理员已经下载执照,则身份证号不可修改。

| 3:32.4 |                     |  |
|--------|---------------------|--|
| < 证明错  |                     |  |
| 人员姓名   | 刘                   |  |
| 身份证明   | 210203******4771    |  |
| 手机导码   | 1355671147          |  |
| 企业名称   | 天津光武科技有限公司          |  |
| 统一代码   |                     |  |
| 权限管理   | Ⅲ 下级规权              |  |
| 授权时间   | 2019-08-02 10:29:58 |  |
| 最后修改   | 2019-08-02 10:29:58 |  |
|        | 更改信息                |  |
|        | 删除管理员               |  |
|        |                     |  |
|        | -                   |  |
|        |                     |  |

| 人同姓名    | 10.107.00                     |      |    |
|---------|-------------------------------|------|----|
| America | NO WORLD                      |      |    |
| 身份证号    | 43020                         |      |    |
| 手机号码    | 189                           |      |    |
| 企业名称    | 电子营业执照测试企业                    | 1    |    |
| 统一代码    | ZZJGD1584690971234            |      |    |
|         | 80 Q.                         |      | 1  |
|         | 取消                            |      |    |
| 温馨提示:   |                               |      |    |
| 1.管理    | 员信息只允许修改手机号码。<br>适可转位。语用种管理品所 | 加尔姓名 | 51 |
|         |                               |      |    |
|         |                               |      |    |

#### 4. 删除管理员

点击执照详细信息页面的"删除管理员",即可删除成功。证照管理员删除成功后,证照 管理员不能再重新认证下载该执照,该管理员添加的办事人和授权事项都被失效。

| 身份证号 142631******2610<br>手机号码 18801404667<br>注业名称 电子营业执照测试企业1 |  |
|---------------------------------------------------------------|--|
| 手机号码 18801404667<br>企业名称 电子营业执照测试企业1                          |  |
| 企业名称 电子营业执照测试企业1                                              |  |
| A (HID 77 ICD1504600071224                                    |  |
| BE-TCH9 223GD1584090911254                                    |  |
| 授权时间 2020-03-30 13:43:52                                      |  |
| 最后修改 2020-03-30 13:43:52                                      |  |
| 更改信息                                                          |  |
| 删除管理员                                                         |  |

# 授权他人使用

法定代表人或证照管理员可授权办事人员持电子营业执照办理相关的政务、商务、公共服务等业务。

#### 1. 查看授权信息

点击授权他人使用执照,会显示已下载的且具有管理权限的执照。选择相应企业,可查看已授权的 办事人列表及办事人详细信息。

|                   | E10 4 (#1) 6.50 | 3:31 🔻                                                                                  |                                                  |              | -                     | 3:32 4       |                       |         |
|-------------------|-----------------|-----------------------------------------------------------------------------------------|--------------------------------------------------|--------------|-----------------------|--------------|-----------------------|---------|
| 电子营业执照            | ··· 0           | <                                                                                       |                                                  |              | ۲                     | <            |                       |         |
| 我自己使用执照           |                 | 您已有2张                                                                                   | 您已有《张电子营业执照                                      |              |                       | 天津光武科技有限公司   |                       |         |
| 📰 #-#             | 😑 出示执照          | 企业名称<br>统一代码<br>角 色                                                                     | <b>天津光武科技有限公司</b><br>91120118MA06CWHR4<br>证期管理员  | в            |                       | 办事人员<br>授权事項 | 王<br>电子商务-银行-网<br>上开户 | 详细注意    |
| 湿权他人使用执照          |                 | 企业名称<br>统一代码<br>角 色                                                                     | <b>北京商兆科技有限公司</b><br>91110108MA01LMLD2U<br>证限管理员 |              |                       | 办事人员<br>授权事項 | 刘<br>电子商务-电商-资<br>格核查 | WEDR    |
| 拉权他人使用执照          | 授权他人管理执照        | 温馨报示:<br>1. <b>请点</b>                                                                   | <b>去选择您需要使用的快期,</b> \$                           |              | 8.49                  | 办事人员<br>授权事项 | 梁<br>电子商务-银行-网<br>上开户 | 7608    |
| 下载执照 (使用执照前需下载执照) |                 | 的电子营业队用不在判决中,请营营力下载电子营业队<br>原。<br>2.不要删除适即载电子营业执何小程序,删除或卸<br>载后,电子营业执何将金删除。下次安装时需要重新下载。 | 业(K)<br>成10<br>新下                                | 办事人员<br>授权事项 | 荣<br>电子商务-银行-网<br>上开户 | 详细信息         |                       |         |
|                   |                 | 3.如並規用千雪止扶附加数信息与实际费记信息不符的,可到电子营业执限发展登记机关进行核准更正、                                         |                                                  |              | 息不正。                  | 办事人员<br>授权事項 | 车<br>电子商务-银行-网<br>上开户 | 7488    |
| <b>\$ *</b>       | 88 📀            |                                                                                         |                                                  |              |                       | 办事人员<br>授权事项 | 值<br>电子商务-银行-网<br>上开户 | WEDR    |
| 管理执照 打印执照         | 其他应用 使用帮助       |                                                                                         |                                                  |              |                       | 办事人员<br>授权事項 | 万<br>电子商务-银行-网<br>上开户 | WEER    |
|                   |                 |                                                                                         |                                                  |              |                       | 办事人员<br>編約軍術 | 刘<br>由之高州,即许,即        |         |
| 技术支持: 010-863     | 155313 夏多>>     |                                                                                         |                                                  |              |                       | Children     |                       | m ve te |

|      | 授权信息               |
|------|--------------------|
| 企业名称 | 天津光武科技有限公司         |
| 统一代码 | 91120118MA06CWHR4B |
| 接权事项 | 电子商务。银行。网上开户       |
| 开始时间 | 2019-06-20         |
| 有效期至 | 2020-06-22         |
| 办事人员 | 王斌                 |
|      |                    |
|      |                    |
|      |                    |
|      |                    |
|      |                    |

#### 2. 取消授权

:::! 🗢 🖿

在办事人员详细信息页中,可取消该办事人员的授权。

nt 🗢 🚥

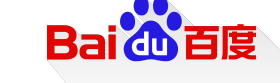

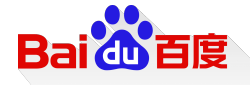

# 3. 新增授权

点击新增授权,可新增授权事项。法定代表人或证照管理员可选择授权方式、授权事项、授权结束时间及授权人(如果该办事人不在列表中,需添加该办事人)完成新增授权。

| 3:32 🕈         | and the second second | at 🕈 🗮 | *#?#                                      | RICHMONS            | -480                 | B218045 | -480           | (101=)400   | 12120                                    |                     |
|----------------|-----------------------|--------|-------------------------------------------|---------------------|----------------------|---------|----------------|-------------|------------------------------------------|---------------------|
| <              |                       | ·*· ④  | く 新増授权信息                                  | ·•• •               | < 新規模校信息             | -+- 💿   | < 164104203.0  | -** 💿       | < 新编授权信息                                 | (0)                 |
| 天津光武和          | 接有限公司                 |        | 企业名称 电子营业执照测试金                            | <u>≥4⊬1</u>         | 企业名称 电子管业执限测试会       | 2421    | 企业名称 电子管位      | 执照测试企业1     | 企业名称 电子营业执照测试会                           | 2441                |
| 办事人员<br>授权事項   |                       | WELL   | 统一代码 ZZJGD1584690971                      | 234                 | 統一代語 ZZJGD1584690971 | 234     | 统一代码 ZZJGD15   | 84690971234 | 統一代码 ZZJGD1584690971                     | 234                 |
| か事人员<br>授权事項   |                       | arease | 授权方式 请选择授权方式                              |                     | 授权方式 请选择授权方式         | 7       | 授权方式 精准授权      | 2           | 授权方式 精准授权                                |                     |
| 办事人员           |                       |        | 开始时间 2020-11-10                           |                     | 开始时间 2020-11-10      | >       | 授权事项 电子商务      | -银行-窗口开户    | 授校事项 电子商务-银行-富                           | о <del>л</del> но — |
| 授权事项           |                       | WELLE  | 有效期至 2020-11-12                           |                     | 有效期至 2020-11-12      | 7       | 开始时间 2020-11-1 | 10          | 开始时间 2020-11-10                          |                     |
| 办事人员<br>授权事項   | 来<br>电子商务=银行-网<br>上开户 |        | 选择办事人 请选择办事人                              | >                   | 选择办事人 请选择办事人         | 3       | 有效联至 2020-11-1 | 12          | 有效期至 2020-11-12                          |                     |
| 办事人员<br>授权事项   | 军<br>电子微务-银行-网<br>上开户 | WELLS  | 确认 取 福                                    |                     |                      |         |                |             | 选择办事人 请选择办事人                             | >                   |
| 办事人员<br>授权事项   | 是<br>电子简易-银行-网        | HEG.R  | 温馨提示:                                     |                     | 全业务现权                |         | 电子政务           |             | 80 SJ.                                   |                     |
|                |                       |        | 1.开始日期: 提权办事人使用话<br>期, 默认显添加提权事项的当天, 如    | (执照的开始日<br>)果需要可自行更 | 精准规权                 |         | 电子商务           | 银行 窗口开户     | 取消                                       |                     |
| 办事人员<br>授权事项   | 万<br>电子商务—银行—网<br>上开户 | THE    | 改:<br>2.有效期至:授权办事人使用证<br>期,默认有效期是3天,如果需要可 | 《执照的结束日<br>自行更改。    |                      |         |                | 电商 向上开户     | 基審提示:<br>1.円始日前: 接収办事人使用:                | 医周的开始日              |
| 办事人员<br>3847单位 |                       | -      |                                           |                     |                      |         |                |             | 期,默认是添加授权事项的当天。<br>改:<br>2.有效期至:授权办事人使用1 | )東原要可自行更<br> 決問的結束目 |
| 已很权            | 于吸收                   | 新增授权   |                                           |                     | R.H                  | Alt     | RIN            | 82          | 期,就让有效期望3天,如果言言可                         | 自行更改。               |

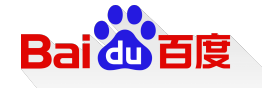

# 4. 添加办事人员 法定代表人或管理员可在办事列表中可添加办事人员,需录入办事人员姓名、手机号及身份证号码。

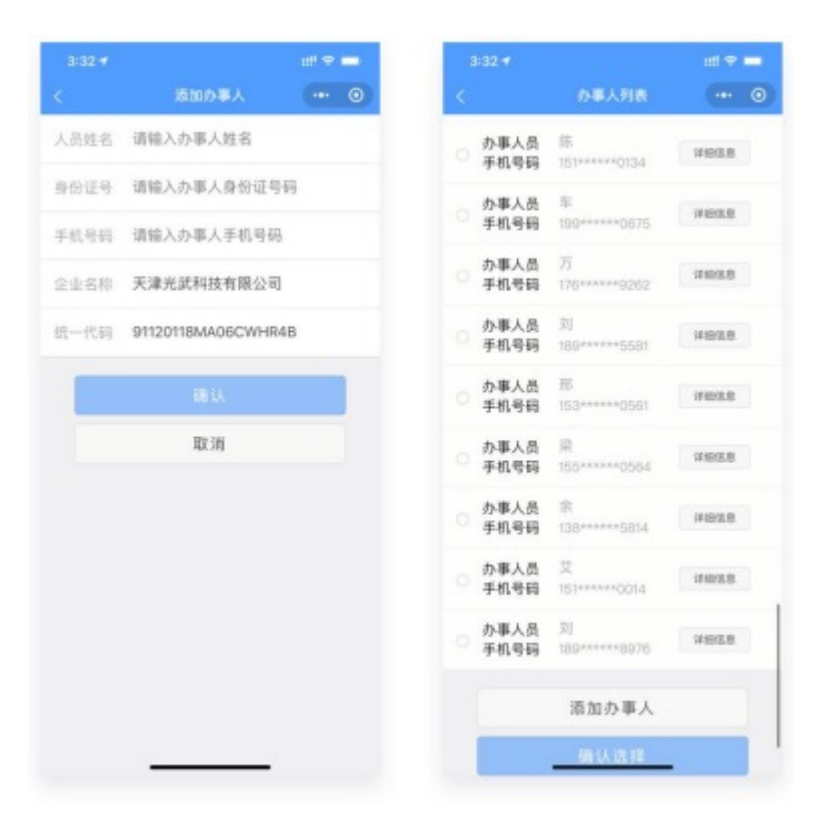

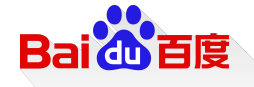

# 管理执照

点击管理执照,进入执照空间。可对本机已下载的执照进行管理,主要有: 本机执照,查看执照,密码管理,删除执照。

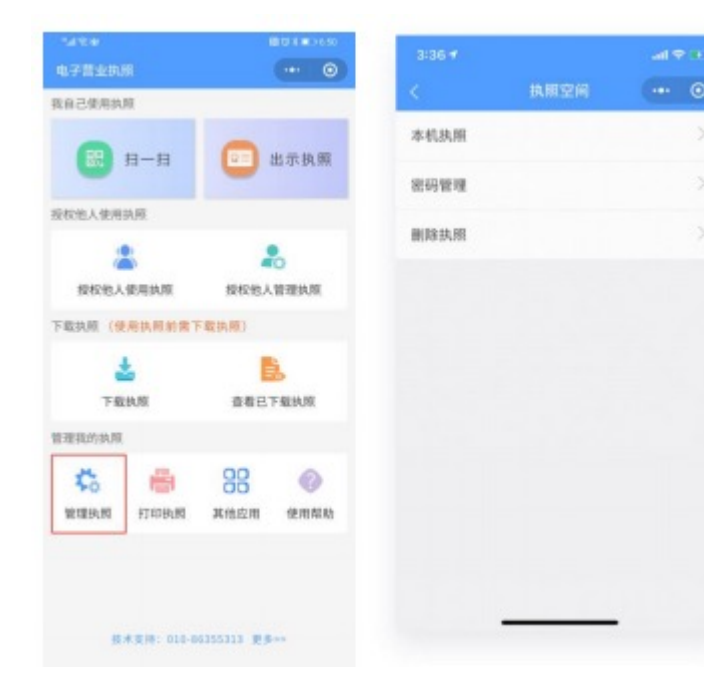

# 1、本机执照

即本手机当前 APP 已下载的所有电子营业执照。点击"公司名称"可以查看该执照的详细信息。

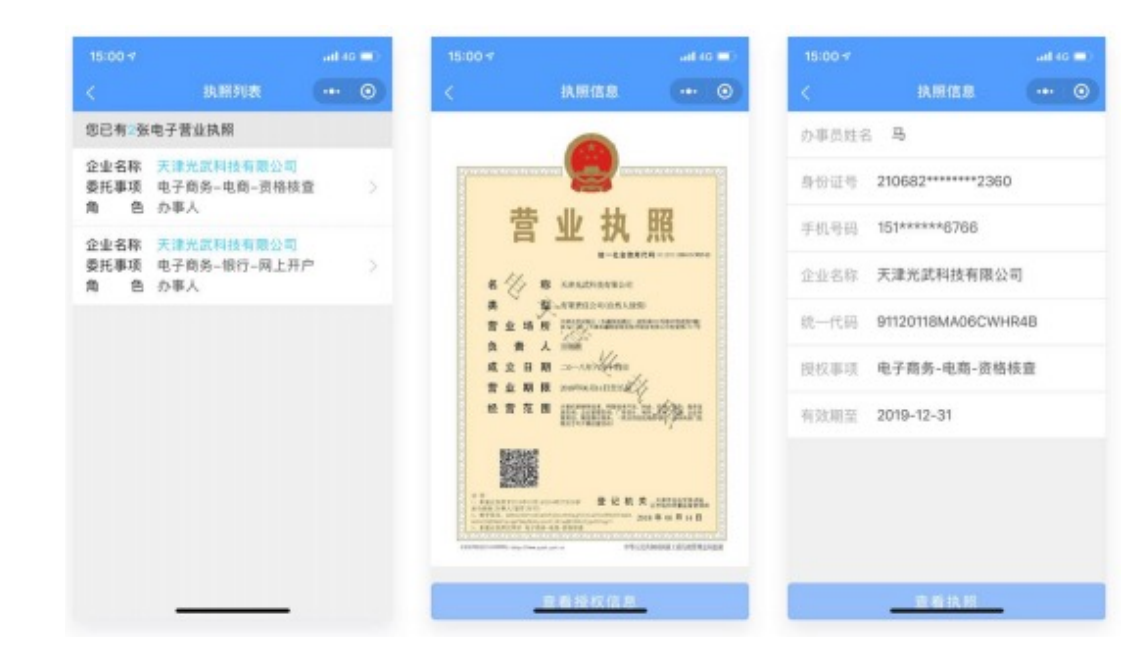

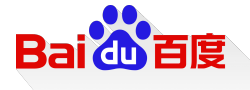

#### 2. 密码管理

修改密码:修改的是本手机当前 APP 已经下载的所有的执照的密码。 分别输入旧密码和新密码,点击"确定"即可修改成功。密码修改成功 后,下载新的执照时需要录入修改后的密码。

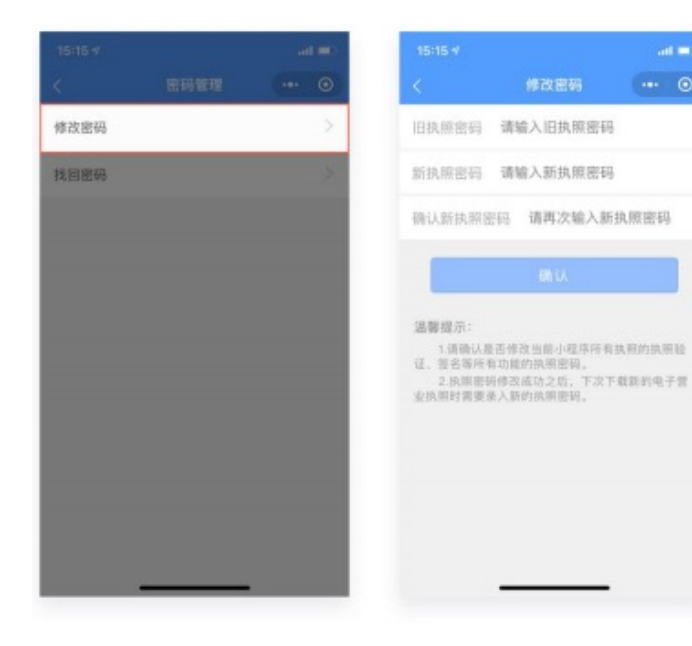

#### 找回密码:找回密码需完成人脸识别并录入新密码。

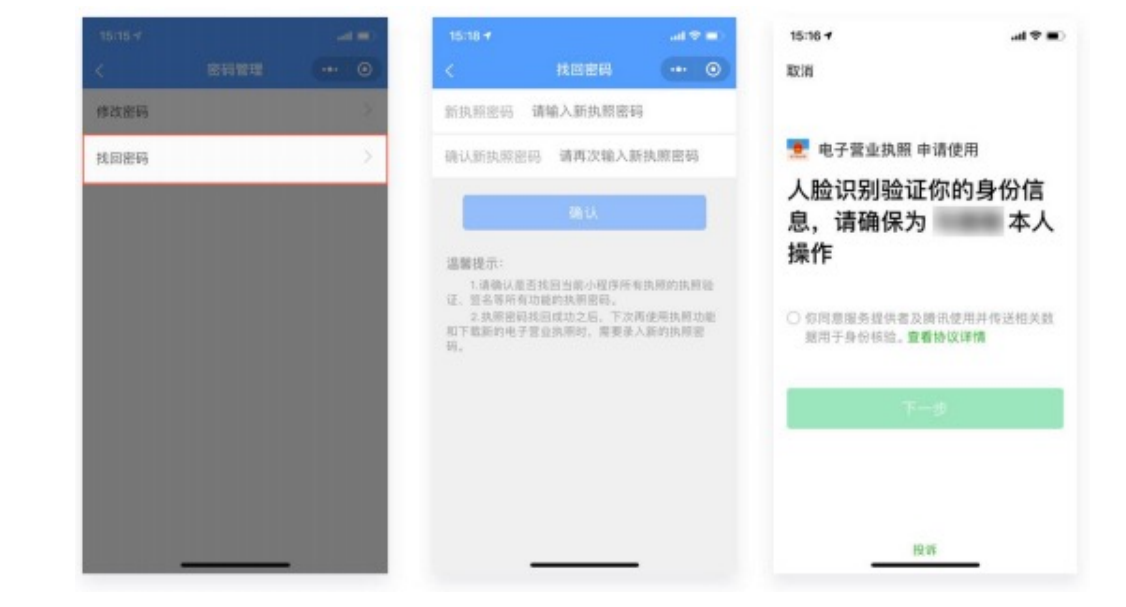

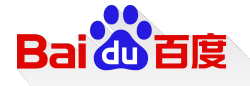

## 3. 删除执照

首先选择需要删除的执照,并进行验证,验证成功后即可删除,该执照删除成功后,如果想要继续删除其他执照,则点击"继续删除",如果想要进行其他的操作,则点击"返回主页",然后 选择其他功能进行操作。

| ●●● ②         | <<br>企业名称 <b>天</b><br>统一代码 <b>9</b> 7<br>执取密码 <b>1</b> 4 | 执照验证<br>津光武科技有限公<br>1120118MA06CWI<br>输入执照密码 | ••• ④                                                         | <<br>办事员姓名<br>身份证号 2                                                                                                    | 副時14月<br>马<br>1082******2360                                                                                                    |                                                                                                    |
|---------------|----------------------------------------------------------|----------------------------------------------|---------------------------------------------------------------|----------------------------------------------------------------------------------------------------|----------------------------------------------------------------------------------------------------|----------------------------------------------------------------------------------------------------|
| 空南東役職电子管      | 企业名称 天<br>统一代码 97<br>执版密码 <b>网</b>                       | 津光武科技有限公<br>1120118MA06CWI<br>1输入执照密码        | と可<br>HR4B                                                    | 办事员姓名<br>身份证券 2                                                                                                    | 马<br>1082******2360                                                                                                    |                                                                                                    |
| 空商専使職業学習      | 统一代码 9 <sup>4</sup><br>执照密码 <b>1</b> 4                   | 1120118MA06CWI                               | HR4B                                                          | 身份证号 2<br>(新日日 )                                                                                                    | 1082******2360                                                                                                    |                                                                                                    |
| ②需要使<br>载电子管  | 统一代码 91<br>执照密码 M                                        | 1120118MA06CW                                | HR4B                                                          | 事份证号 2<br>年的品印 1                                                                                                    | 21082 2360                                                                                                    |                                                                                                    |
| 包用要使<br>瓶电子管  | AREN N                                                   | 输入执照密码                                       |                                                               | 1640.00.00                                                                                                    |                                                                                                    |                                                                                                    |
| 总需要使<br>载电子管  | _                                                        |                                              |                                                               | -01910 L                                                                                                    | 51*****6766                                                                                                    |                                                                                                    |
|               |                                                          | an ik                                        |                                                               | 企业名称 7                                                                                                    | 天津光武科技有限公司                                                                                                    |                                                                                                    |
| . 删除成<br>时装整重 | 温馨提示:<br>1.如果忽约手机上有多个电子管业执照,请任相<br>核对信息。                 |                                              |                                                               | 统一代码 9                                                                                                    | /1120118MA06CWHR4                                                                                                    | в                                                                                                    |
| 整记信息<br>行核准更  |                                                          |                                              |                                                               | 授权事项 电                                                                                                    | 电子商务-银行-网上开                                                                                                    | =                                                                                                    |
|               | 2.执照密码<br>全考虑,请你及                                        | 初始化为:123468、7<br>时进行密码师改。                    | 了意的挑照安                                                        | 有效期至 2                                                                                                    | 020-06-22                                                                                                    |                                                                                                    |
|               | 1                                                        | 2                                            | 3                                                             |                                                                                                    |                                                                                                    |                                                                                                    |
|               | 4                                                        | 5                                            | 6<br><sup>MHO</sup>                                           |                                                                                                    |                                                                                                    |                                                                                                    |
|               | 7                                                        | 8                                            | 9                                                             |                                                                                                    |                                                                                                    |                                                                                                    |
|               |                                                          | 0                                            | ()                                                            | _                                                                                                    |                                                                                                    |                                                                                                    |
|               |                                                          | 1<br>4<br>0H1<br>7<br>Pans                   | 1 2<br>мес<br>4 5<br>мнт 5<br>мнт 5<br>мал<br>7 8<br>тих<br>0 | 1         2         3           4         5         6           они         Јяк.         мино           7         8         9           Родик         Тич         жхиг           0         (8) | 1         2         3           4         5         6           ин         зкі.         мно           7         8         9           гочк         чих         чих           0         ©         © | 1         2         3           4         5         6           7         8         9           0         × |

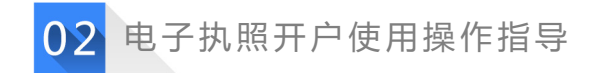

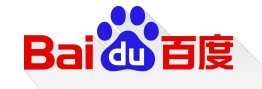

## 第1步 原有的主体资质上传入口新增了电子营业执照认证入口,点击进入电子营业执照认证界面。

| KA/行发-百川                                                                                                    | SME资质提交端                                                                                                    |  |  |  |  |
|----------------------------------------------------------------------------------------------------|----------------------------------------------------------------------------------------------------|--|--|--|--|
| ◆ 推广类型 ⑧ 自主推广 ○ 委托推广                                                                                                    | 请选择账户推广性质。 🍞 自主担广 🗸 推广性质选择错误。有可能导致账户被拒绝                                                                                                    |  |  |  |  |
| ◆ 资质信息                                                                                                    |                                                                                                    |  |  |  |  |
| 主体资质 【大陆个体工商户类客户 ✓                                                                                                    | 请选择主体类型, 大陆企业单位类客户 资质正常生效 影除 收起                                                                                                    |  |  |  |  |
| 身份证复印件       个体工商营业执照         *文件编号       电子营业执照认证         *文件名称       电子营业执照认证         ·有效期至       小永久         展开       加交         加交       加方 | 靖您上传黄质证明文件 农起令       前您先选着检查复质类目,并根据系统提示上传念的员员     证明文件。       面片上传黄来:文仲咨Ш片格式包括,JPG、JPEG、PLG、国方在100K-10M之间;国片光线良好,正常曝光,无软件处理,无剪载;国像清晰可辨认(摆放端正、无截断、文件占 00%因作);国情介替易接取(无大片割影、无强想反定点、无白平衡失词)。       正常用小子网,点面式看       企业法人营业块照       电子营业块照认证严重       点此进入电子营业块照认证严重       政策文件上传完全,提交成功局才能生效。 |  |  |  |  |
| ○     ○     ○       上传资质文件     上传资质文件       上传资质文件     上传资质文件                                                                                   | <ul> <li>♀ 注意: 您总共可以添加 20 个经营资质类目,您还可以添加 20 个. <u>新增经营资质类目</u></li> <li>创意所需资质列表</li> </ul>                                                                                                    |  |  |  |  |

Baidb百度

第2步打开微信/百度app电子执照小程序扫一扫,扫描跳转后认证界面显示的二维码图片,此环节操作时需确保已经完成电子执照申请下载,然后在小程序中确认授权后,页面会自动刷新进入下一步。

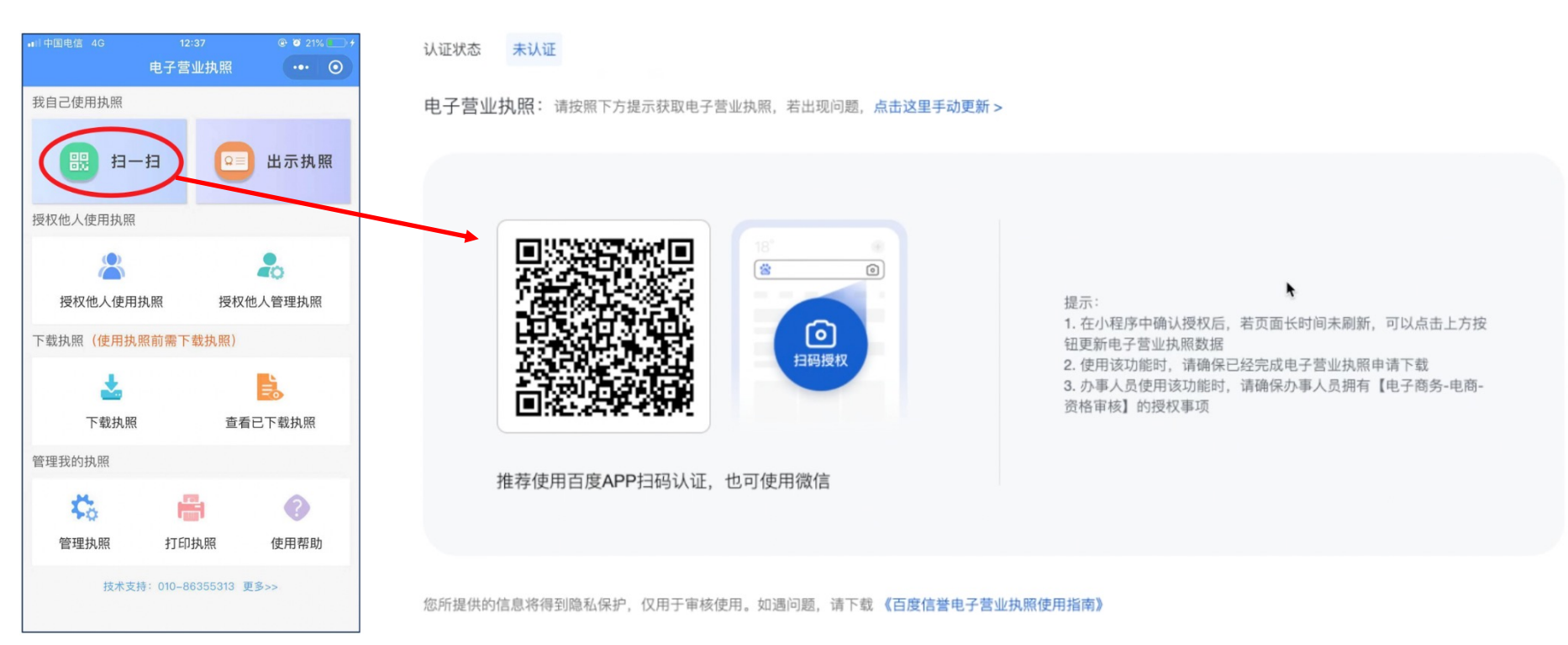

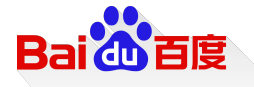

#### 第3步企业客户选择电子营业执照,输入使用密码,确认授权给百度,若客户已完成电子营业执照认领,则进入电子营业执照选择页

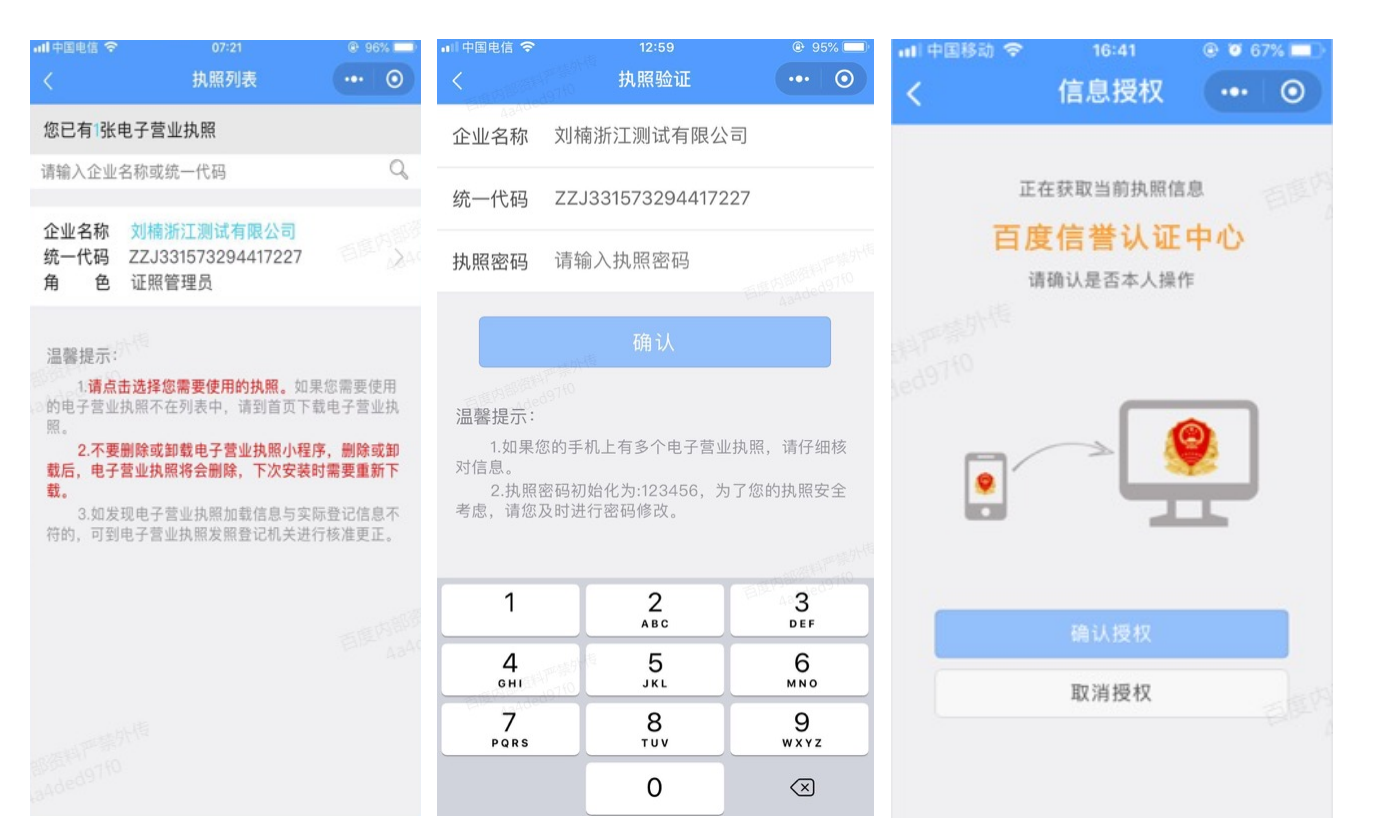

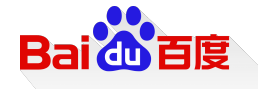

#### 第4步 点击申请认证,完成电子执照上传认证环节,即可返回资质提交端手动刷新页面。

电子营业执照:

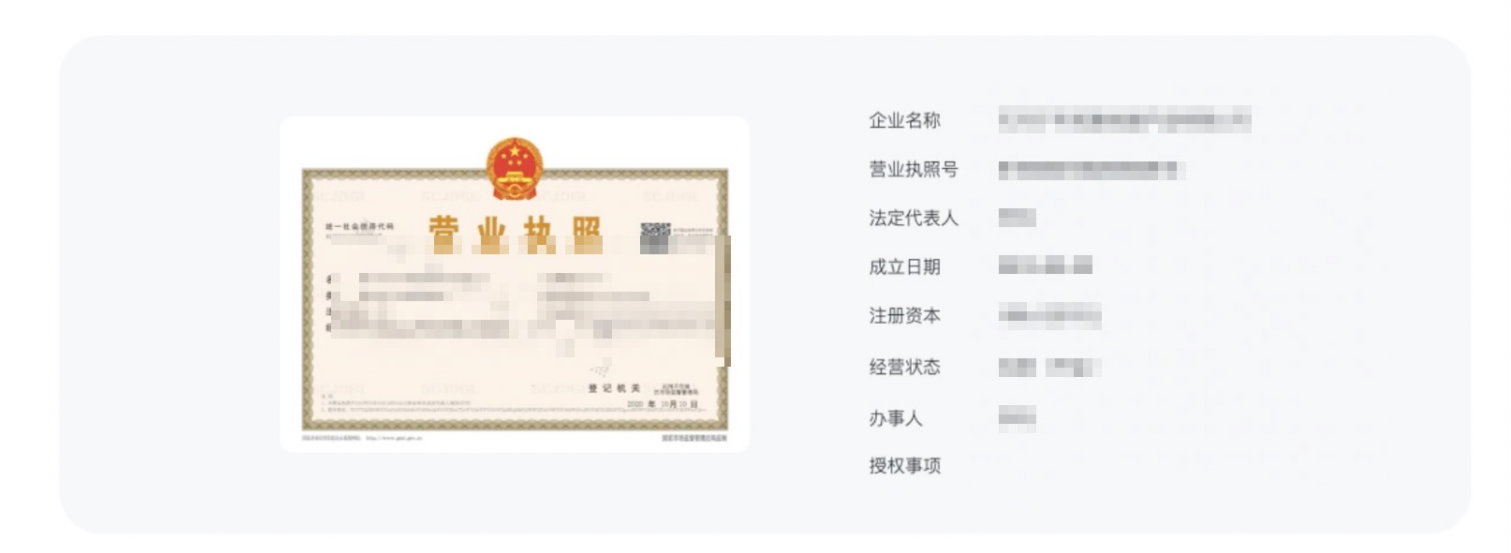

您所提供的信息将得到隐私保护,仅用于审核使用。如遇问题,请下载《百度信誉电子营业执照使用指南》

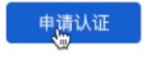

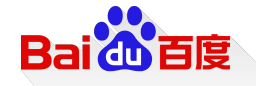

**第5步** 返回资质提交端后,需手动刷新提交端页面,即可展示开户主体营业执照相关信息,并完成主体信息认证,此环节免去客户手动填写主体执照信息。完成主体电子执照认证后,其它资质上传流程不变。

◆ 资质信息

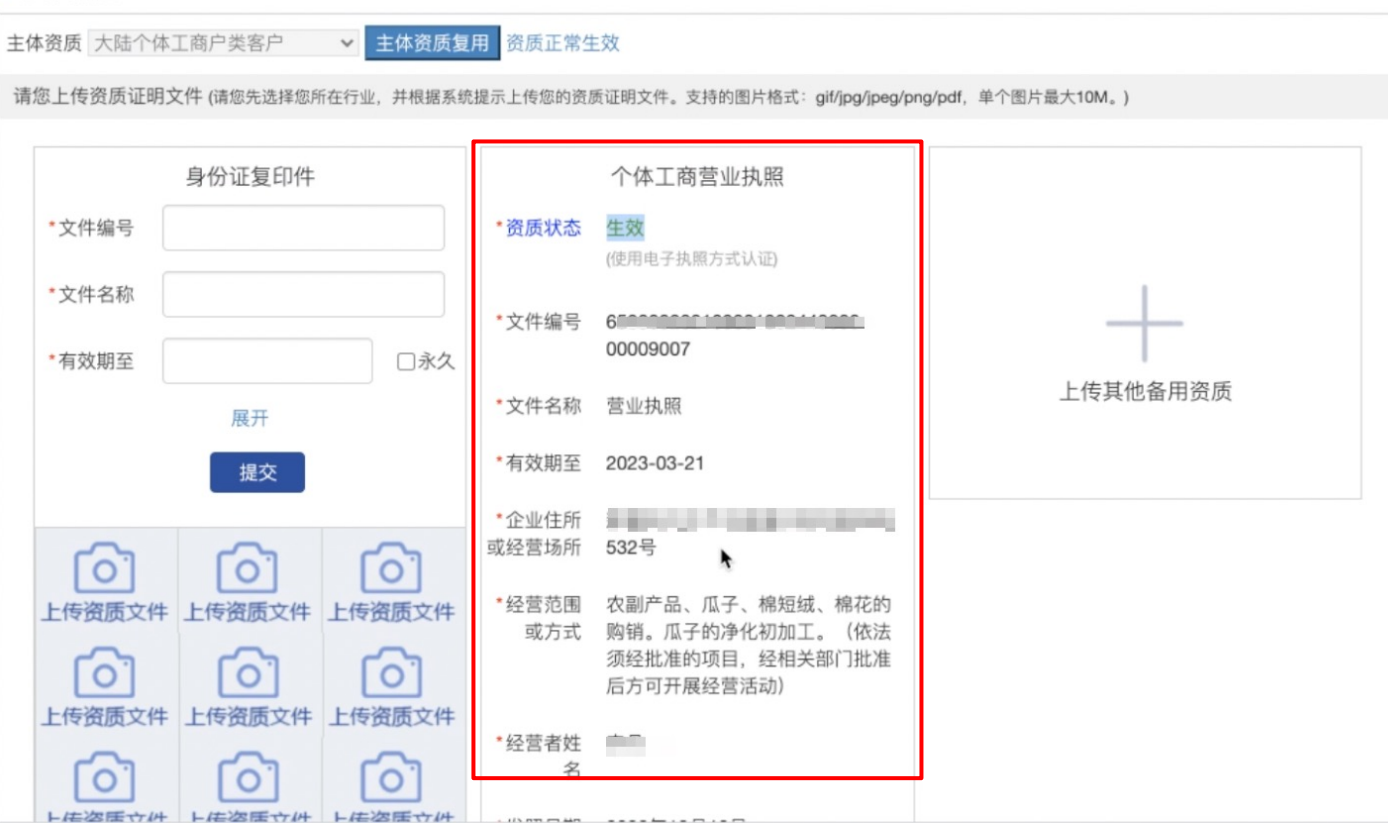

# THANKS!